Agencia de Aprendizaje a lo largo de la vida >>>>

## **INSTRUCTIVO: JUSTIFICAR AUSENCIA A CLASES**

Esta operación permite justificar un Ausente colocado en la toma de asistencia, siendo descontado del porcentaje de asistencia final de la cursada.

Dirígete por la siguiente ruta:

ASISTENCIA < ADMINISTRAR JUSTIFICACIONES DE AUSENCIAS A CLASES Se abrirá la siguiente ventana:

| USTIFICACIONES DE AUSE         | CIAS A CLASES         |                                 |       |                  |                  |
|--------------------------------|-----------------------|---------------------------------|-------|------------------|------------------|
| Administrar Justificaciones    | de Ausencias a Clases |                                 |       |                  |                  |
| * Filtro                       |                       |                                 |       |                  |                  |
| Columna Distinguir             | Condición             |                                 | Valor |                  |                  |
| Apellido 🔲 may/min 🗏 t         | des contiene •        | acevedo                         |       |                  | Ť.               |
| Agregar filtro                 |                       |                                 |       | <u> </u>         | <u>h</u> Limpiar |
| Apellide y Nomb Identificación | ▲▼ Identificación     | Propuesta                       |       | ▲ w Ubicación    | **               |
| ACEVEDO DA Legajo              | DNI 4260181           | (INGELECT) Ing. Electrónica Gdo |       | Sede Av Santa Fe | Q,               |
| 1 Topoota                      | DNI 4260181           | (INGINF) Ing. Informática - Pos |       | Sede Av Santa Fe | 0                |
| ACEVEDO DA Obicación           |                       |                                 |       |                  |                  |
| ACEVEDO DA UDICACIÓN           | DNI 9609175           | (INGELECT) Ing. Electrónica Gdo |       | Sede Av Santa Fe | 0                |

Allí tenés filtros disponibles para buscar al estudiante al que vas a justificar una ausencia a clases. Además del filtro que aparece por defecto (Apellido) podés agregar otros filtros, tocando en el desplegable **Agregar Filtro.** 

Luego, tocá el botón **Filtrar** ubicado a la derecha de los filtros. Se desplegará el listado de estudiantes de acuerdo a tu búsqueda.

Hacé click en el botón 🤐 a la derecha del estudiante para visualizar las materias a las que está inscripto/a el/la estudiante.

## Agencia de Aprendizaje a lo largo de la vida >>>>

|   | Propuesta                 | Ing. Electrónica | NA AIDE<br>Gdo         |             | Plan | Plan        | 2008 IE          |    |
|---|---------------------------|------------------|------------------------|-------------|------|-------------|------------------|----|
| , | Az                        |                  |                        |             |      |             |                  |    |
|   | Mo AT P. Lectivo          | A V Código A     | * Actividad            | AT Comision |      | * Modalidad | A V Ubicación    | ** |
|   | 2016 Segundo Cuatrimestre | 1001             | Análisis matemático 1a | A           |      |             | Sede Av Santa Fe | 9  |
|   | 2016 Segundo Cuatrimestre | 1004             | Álgebra líneal         | A           |      |             | Sede Av Santa Fe | 0  |
|   | 2016 Segundo Cuatrimestre | 1005             | Computación II         | A           |      |             | Sede Av Santa Fe | •  |
|   | 2016 Segundo Cuatrimestre | 1002             | Álgebra                | A           |      |             | Sede Av Santa Fe | 0  |
|   | 2016 Segundo Cuatrimestre | 1000             | Geometría I            | A           |      |             | Sede Av Santa Fe | •  |

Luego, hacé click en el botón sa la derecha de la actividad en la que vas a justificar la falta, para ingresar a las ausencias registradas en esa materia.

|   |                       | Administrar Justificaciones de Ausencias a Clases |                                                             |                                        |                               |        |                   |              |                                     |                         |                          |    |
|---|-----------------------|---------------------------------------------------|-------------------------------------------------------------|----------------------------------------|-------------------------------|--------|-------------------|--------------|-------------------------------------|-------------------------|--------------------------|----|
|   | _                     | Datos del Al                                      | lumno                                                       |                                        |                               |        |                   |              |                                     |                         |                          |    |
| C | 1 Alumno<br>Propuesta |                                                   | Jumno ACEVEDO ROXANA AIDE<br>Propuesta Ing. Electrónica Gdo |                                        |                               |        | Plan Plan 2008 IE |              |                                     |                         |                          |    |
|   |                       | Datos de la                                       | Comisión                                                    |                                        |                               |        |                   |              |                                     |                         |                          |    |
| ( | 2                     | Año Académi<br>Actividad<br>Modalidad             | co                                                          | 2016<br>Análisis mati<br>A distancia/i | emático 1a (100<br>Presencial | 1)     |                   |              | P. Lectivo<br>Comisión<br>Ubicación | Segundo<br>A<br>Sede Av | Cuatrimestre<br>Santa Fe |    |
|   |                       |                                                   |                                                             |                                        |                               |        |                   |              |                                     |                         |                          |    |
|   |                       | Dis                                               | A T Fecha                                                   |                                        | Inicia                        | AT Fin |                   | Tema Dictado |                                     | AT Motiva               | AV Estado                | AT |
|   |                       | Martes                                            | 16/08/2016                                                  |                                        | 12:00                         |        | 14:00             |              |                                     |                         |                          | 9  |
|   |                       |                                                   |                                                             |                                        |                               |        |                   |              |                                     |                         |                          |    |
|   |                       |                                                   |                                                             |                                        |                               |        |                   |              |                                     |                         |                          |    |
|   |                       |                                                   |                                                             |                                        |                               |        |                   |              |                                     |                         |                          |    |
|   |                       |                                                   |                                                             |                                        |                               |        |                   |              |                                     |                         |                          |    |
|   |                       |                                                   |                                                             |                                        |                               |        |                   |              |                                     |                         |                          |    |

Se visualizarán las ausencias registradas por el docente en Autogestión.

Elegí la ausencia que vas a justificar y tocá el botón 🤷 a la derecha de los datos.

## Agencia de Aprendizaje a lo largo de la vida >>>>

| » ASISTENCIA » ADMINISTRAR JU | JSTIFICACIONES DE AU                                            | SENCIAS A CLASES                                    |                 |       |                                     |                                               |      |
|-------------------------------|-----------------------------------------------------------------|-----------------------------------------------------|-----------------|-------|-------------------------------------|-----------------------------------------------|------|
|                               | Administrar Justificació                                        | ies de Ausencias a Clases                           |                 |       |                                     |                                               |      |
| 1                             | Datos del Alumno<br>Alumno<br>Propuesta                         | ACEVEDO ROXA<br>Ing. Electrónica                    | NA AIDE<br>Ddo  |       | Pla                                 | n Plan 2008 IE                                |      |
| 2                             | Datos de la Comisión<br>Año Académico<br>Actividad<br>Modalidad | 2016<br>Análisis matemático<br>A distancia/Presenci | 1a (1001)<br>al |       | P. Lectivo<br>Comisión<br>Ubicación | Segundo Cuatrimestre<br>A<br>Sede Av Santa Fe |      |
| 3                             | Datos de la Clase<br>Fecha 2016-08-16                           | Día Martes                                          | Hs Inicio       | 12:00 | Hs Fin 14:00                        | Cant. horas dictadas                          | 2.00 |
| <b>4</b><br><b>6</b>          | Motivo ausencia (*)<br>Cant. Inasistencia (*)                   | POR ENFERMEDAD                                      | •               |       | 5 Estado (*)<br>7 Cant. Justific    | Aceptado -                                    |      |
|                               | Observationes                                                   | 8                                                   |                 |       |                                     |                                               |      |
|                               |                                                                 |                                                     |                 |       |                                     |                                               | h    |
|                               |                                                                 |                                                     |                 |       |                                     | 10 🔥 Yolv                                     | er   |

Se te abrirá una ventana con los datos de la ausencia y campos para administrar la justificación:

**Motivo ausencia**: elegí en el desplegable el motivo de la ausencia que será la justificación.

**Estado**: Aceptado (quiere decir que la justificación está aceptada y no tomará en cuenta la ausencia al momento de calcular el porcentaje de asistencia)

**Cant. Justificada:** 1 (1 falta de esa fecha específica)

También podés incluir una observación.

Tocá en el botón **Guardar,** en la esquina inferior derecha, para guardar los cambios.

|   | Administrar Justificaciones de                                  | ustificaciones de Ausencies a Clases                            |                                     |                                               |    |  |  |  |  |
|---|-----------------------------------------------------------------|-----------------------------------------------------------------|-------------------------------------|-----------------------------------------------|----|--|--|--|--|
| 1 | Datos del Alumno<br>Alumno<br>Propuesta                         | ACEVEDO ROXANA AIDE<br>Ing. Electrónica Odo                     | Plan                                | Plan 2008 IE                                  |    |  |  |  |  |
| 2 | Datos de la Comisión<br>Año Académico<br>Actividad<br>Modelidad | 2016<br>Auálisis matemático 1a (1001)<br>A distancia/Presencial | P. Lectivo<br>Comisión<br>Ubicación | Segundo Cuatrimestre<br>A<br>Sede Av Santa Pe | 1  |  |  |  |  |
|   | Ag                                                              | and the second second                                           |                                     | an Parts and                                  |    |  |  |  |  |
|   | Martes 16/08/2016                                               | 12:00 14:00                                                     | POR ENFERMEDAD                      | Aceptado                                      | 3  |  |  |  |  |
|   |                                                                 |                                                                 |                                     |                                               |    |  |  |  |  |
|   |                                                                 |                                                                 |                                     |                                               |    |  |  |  |  |
|   |                                                                 |                                                                 |                                     | tolver                                        | 14 |  |  |  |  |

Por último, tocá el botón Volver para regresar.